# Sending Group Emails via Revolutionise

Send to all members based on:

- a. Club
- b. Payment Status
- c. Season
- 1. Log into Revolutionise
- 2. Go to Members  $\rightarrow$  Email Members
- 3. Select your Preferences

| revalution      | <b>ise</b> sport   |                                                                   |  |  |  |  |  |
|-----------------|--------------------|-------------------------------------------------------------------|--|--|--|--|--|
| > dashboard     | Empilmo            | mbors                                                             |  |  |  |  |  |
| ✓ members       |                    |                                                                   |  |  |  |  |  |
| email members   | Use email template |                                                                   |  |  |  |  |  |
| sms members     | Choose:            | Wagga Hockey Newsletter 🖌 🖌 Go 🔊                                  |  |  |  |  |  |
| <b>Q</b> search | Compose nev        | v email                                                           |  |  |  |  |  |
| Freporting      | From:              | Wagga Wagga Combined Hockey Association - waggahockey@gmail.com 🐱 |  |  |  |  |  |
| 🔑 utilities     | To:                | All selected members                                              |  |  |  |  |  |
| settings        | Filtering optic    | ins                                                               |  |  |  |  |  |

| Filtering options  |                                                                                                    |  |  |  |  |
|--------------------|----------------------------------------------------------------------------------------------------|--|--|--|--|
| Not ticking any    | Not ticking any clubs below will include <b>all</b> clubs.                                                                                                    |  |  |  |  |
| Club:              | <ul> <li>All clubs</li> <li>Lake Albert Hockey Club</li> <li>Representative Hockey</li> <li>Rosellas Hockey club</li> <li>Royals Hockey Club</li> <li>Summer Competition</li> <li>Tumut and District</li> <li>Wagga Combined - Div 1 Women</li> <li>Wagga Juniors Hockey Club</li> <li>WWCHA Officials</li> </ul> |  |  |  |  |
| Payment<br>status: | (All) 🗸                                                                                                    |  |  |  |  |
| If no seasons ar   | If no seasons are selected, this email will send to <b>all</b> members in the current season.                                                                                                    |  |  |  |  |
| Seasons:           | ✓ 2023 <i>(Current)</i> □ 2022 □ 2021 □ 2020 □ Summer 2019 □ 2018 □ MY2016                                                                                                    |  |  |  |  |
| Options:           | <ul> <li>Include primary family member (where applicable)</li> <li>Exclude members from the current season</li> <li>Email members who have unsubscribed from general communications</li> <li>Send a copy of this email to my personal email address</li> </ul>                                                    |  |  |  |  |

## Sent to particular divisions and their players

- 1. Log into Revolutionise
- 2. Go to Teams  $\rightarrow$  Switch to Local Teams
- 3. Click 'Email Teams' in the left hand panel
- 4. Select the Divisions and Official types you want to email.

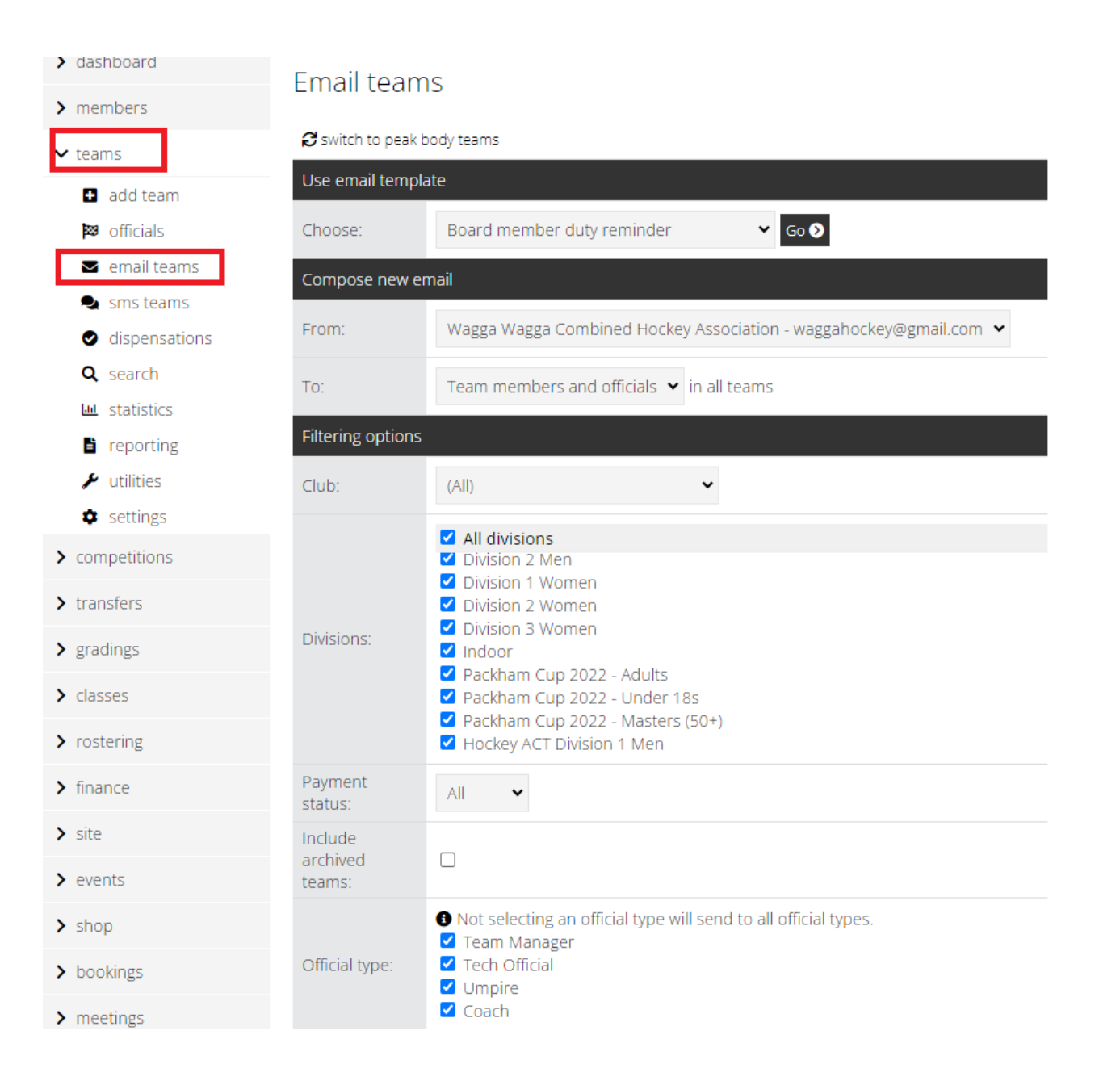

#### Send to particular teams and their players

- 5. Log into Revolutionise
- 6. Go to Teams  $\rightarrow$  Switch to Local Teams
- 7. Click 'Email' against the Team you want to email
- 8. Select the Players and/or Officials you want to email

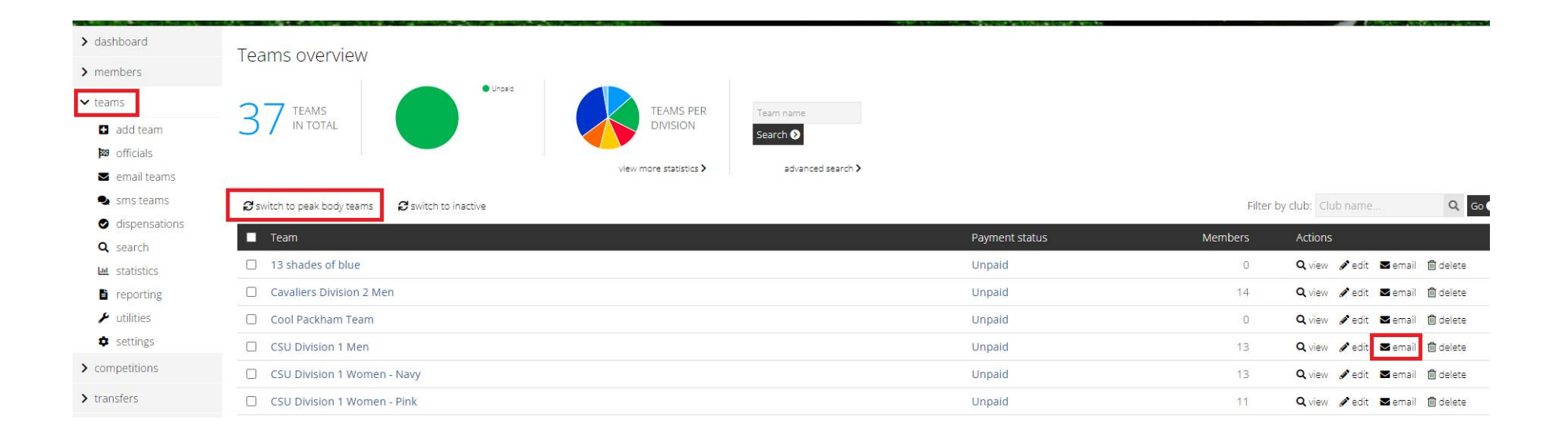

### Email teams

#### 🞜 switch to peak body teams

| Use email templa       | te                                                                                                    |
|------------------------|----------------------------------------------------------------------------------------------------|
| Choose:                | Board member duty reminder ← Go ●                                                                                                    |
| Compose new er         | nail                                                                                                    |
| From:                  | My email address - asmart099@gmail.com                                                                                                    |
| To:                    | CSU Division 1 Men                                                                                                    |
| Filtering options      |                                                                                                    |
| Specific               | Select all Glenn Baker Matthew Barlow Jordan Clark Lachlan Cope Nicholas Fahey Socar Goulder Max Hanrahan Brett Hogan                                                                                                    |
| members:               | Marcus Manning Scott Pearce Zac Simpson Zac Simpson                                                                                                    |
| Specific<br>officials: | Select all Brianna Maslen (Team Manager) Casey Younie (Coach)                                                                                                    |
| Options:               | <ul> <li>Include primary family member (where applicable)  Does not apply to team officials</li> <li>Include members who have unsubscribed from general communications</li> <li>Send a copy of this email to the club</li> <li>Send a copy of this email to my personal email address</li> </ul> |

Select multiple members to group email that do not belong to the above groups

- 1. Log into Revolutionise
- 2. Go to Members
- 3. Select each member you want to email
  - a. **Note:** You can only select the members per page, do not click 'next page' or you will lose your selections. The members page is set to display 500 members at a time to assist with this issue.
- 4. Select 'Email members' from the Bulk Options drop down

| > dashboard         | Mombors ov          | orviow       |             |                     |                                                                                                    |                    |
|---------------------|---------------------|--------------|-------------|---------------------|----------------------------------------------------------------------------------------------------|--------------------|
| ✓ members           |                     |              |             |                     |                                                                                                    |                    |
| email members       |                     |              |             | Male<br>Female      | Paid     Unpaid                                                                                                    | National ID Number |
| 🗣 sms members       | 726 MEM             | BERS         |             | Non-<br>Binary      |                                                                                                    | First name         |
| <b>Q</b> search     |                     |              |             | Other               |                                                                                                    | Last name          |
| 🔟 statistics        |                     |              |             |                     | view more statistics                                                                                                    | Search V           |
| reporting           |                     |              |             |                     |                                                                                                    |                    |
| 🗲 utilities         |                     |              |             |                     |                                                                                                    |                    |
| settings            | Bulk options: Pleas | e select     | Y Go 🔊      |                     |                                                                                                    |                    |
| > teams             |                     | First name M |             | Paymont             | -tatue 🗤                                                                                                    |                    |
| > competitions      |                     |              |             | Payment             |                                                                                                    | lead we dea        |
| > transfers         | dams 🗹              | Angus        | 17 May 2010 | Members             | hip                                                                                                    | and under          |
| > gradings          | ☐ Adams             | Hugo         | 24 Apr 2013 | PAID Gri<br>Members | ffith & Tumut - Affiliation Fee + 11<br>hip                                                                                                    | and under          |
| > classes           | Adams               | Nate         | 04 May 2008 | PAID Rei            | turnJr - 16 and Under - Jnr Only - V                                                                                                    | Vinter Season      |
| > rostering         | _                   |              |             |                     |                                                                                                    |                    |
| > finance           | Alexander           | Lilian       | 11 Mar 2000 | PAID Ad             | ult Member - Winter Season                                                                                                    |                    |
| > site              | Allen               | Rachael      | 25 May 1993 | PAID Gri            | ffith & Tumut - Affiliation Fee + Ac                                                                                                    | lult Membership    |
| > events            | ✓ Anderson          | Ashleigh     | 11 Feb 2008 | PAID Ne<br>Season   | w Jnr - 16 and Under Member - Jn                                                                                                    | r Only - Winter    |
| > shop              | Anderson            | Nicholas     | 02 May 2006 | PAID 18             | and Under Member - Seniors Onl                                                                                                    | y - Winter Season  |
| > bookings          | Angel               | Drew         | 31 Jul 1984 | PAID Ad             | ult Member - Winter Season                                                                                                    |                    |
| <ul> <li></li></ul> | <b>•••</b> •        |              | 10.0.1.0000 |                     | and a second construction of the second construction of the second construc |                    |

| Bulk options: | Email members                  | Go 📎 |
|---------------|--------------------------------|------|
| 🔲 Last nar    | Please select<br>Email members | в 🗸  |
|               | SMS members                    |      |